费城学生信息系统(SIS)项目: "家长与家庭门户"网帐户注册

没有验证码时注册帐户

如果您有了验证码, 直接进入第三页

1. 使用计算机、平板电脑或手机访问浏览 http://signup.philasd.org 网站。

| PHI PHI                                                                     | LADEI                                                  | PHIA                                                              |                                                   |                                                   |                                    |                                        |                                       | AAA                           | Q                  |
|-----------------------------------------------------------------------------|--------------------------------------------------------|-------------------------------------------------------------------|---------------------------------------------------|---------------------------------------------------|------------------------------------|----------------------------------------|---------------------------------------|-------------------------------|--------------------|
| About 🗸 🤌                                                                   | Schools 🗸                                              | Directory 🗸                                                       | Careers                                           | Calendar                                          | Login                              |                                        |                                       |                               |                    |
| Regist                                                                      | er for                                                 | a Parent                                                          | t & Fa                                            | mily                                              | Portal                             | Accou                                  | nt                                    |                               |                    |
| To register for a r<br>letters and numb<br>from the Office of               | ew Parent & Fa<br>ers which identi<br>Family & Comr    | mily Portal account,<br>fy you and only you<br>nunity Engagement, | you will need<br>in the District<br>or by looking | your Portal Co<br>'s Student Inf<br>it up online. | onfirmation Cod<br>ormation Syster | e. The Confirmati<br>n. You can get yo | on Code is 5 cha<br>our code from you | racters mad<br>ur student's : | e up of<br>school, |
| If you have multi                                                           | ple students, yo                                       | u only need to perfo                                              | rm this proce                                     | ss once. You v                                    | vill be able to ad                 | cess information                       | for each student                      | through you                   | ir new             |
| If you have multi<br>Portal account.                                        | ple students, yo                                       | u only need to perfo                                              | rm this proce                                     | ss once. You v                                    | vill be able to ad                 | cess information                       | for each student                      | through you                   | ir new             |
| If you have multiportal account.                                            | ole students, yo<br>ur Portal Confi                    | u only need to perfo                                              | rm this proce                                     | ss once. You s                                    | vill be able to ac                 | cess information                       | for each student                      | through you                   | ir new             |
| If you have multi<br>Portal account.<br>Do you have yo<br>Yes, take me to A | ole students, yo<br>ur Portal Confi<br>ccount Registra | u only need to perfo<br>irmation Code?                            | rm this proce                                     | ss once. You s                                    | vill be able to ad                 | cess information                       | for each student                      | through you                   | ir new             |

2. 点击 "No, I would like to look up my Confirmation Code (没有,我想 查询验证码)"。

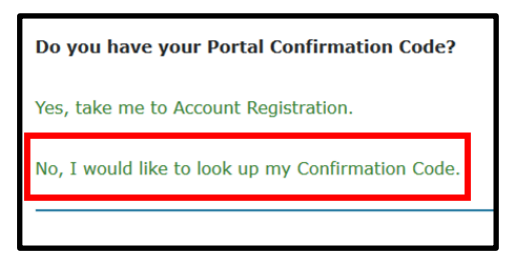

3. 输入您子女的个人信息。如果不止一个子女,您只需要输入一个子女的信息。

| • YOU ARE HERE > Regist                                                                            | nfirmation Code                                                                                                    |
|----------------------------------------------------------------------------------------------------|----------------------------------------------------------------------------------------------------|
| To look up your Confirmation C<br>multiple students, you only ne                                   | ode, please enter your student's ID, last name and date of birth and then click <i>Find Phone Numbers</i> . If you have<br>ad to perform this step once for one of your students.                        |
| To request your Confirmation C<br>Click <b>Send me my Confirmat</b><br>* Denotes a required field. | ode, select your name and phone number from the list below, as well as your preference for a voice or text message.<br><i>ion Code</i> to have your Confirmation Code sent to the selected phone number. |
| Student ID *                                                                                       | 12345678                                                                                                    |
| Student's Last Name *<br>Student's Date of Birth *                                                 | Smith<br>01/01/2010                                                                                                    |
| I'm not a robot                                                                                    | PECAPTO IA.<br>Proasy - Terras                                                                                                    |
| Find Phone Numbers                                                                                 |                                                                                                    |

**4.** 从您子女的档案记录中选择您的姓名和当前的电话号码,以要求接收验证码。验证码可 以通过语音或短信接收。

|                                                                                                 | rirmation Code                                                                                                    |         |
|-------------------------------------------------------------------------------------------------|----------------------------------------------------------------------------------------------------|---------|
| To look up your Confirmation<br>multiple students, you only ne                                  | Je, please enter your student's ID, last name and date of birth and then click <i>Find Phone Numbers</i> . If you to perform this step once for one of your students.                          | u have  |
| To request your Confirmation<br>Click <i>Send me my Confirma</i><br>* Denotes a required field. | de, select your name and phone number from the list below, as well as your preference for a voice or text i<br><i>n Code</i> to have your Confirmation Code sent to the selected phone number. | message |
| Student ID *<br>Student's Last Name *                                                           | 2345678<br>mith                                                                                                    |         |
| Telephone Number *                                                                              | 1/01/2010<br>Chris J xxxx-xxxc-5172<br>Chris J xxxx-xxxc-6315<br>Chris J xxxxxxxc-5850                                                                                                    |         |
| Message Delivery *                                                                              | Volce<br>SMS Text                                                                                                    |         |
| If you do not see your na                                                                       | e or a current phone number listed above, please contact your student's school.                                                                                                    |         |

注意: 如果看不到您的姓名或当前的电话号码,请与您子女的学校联系。

5. 有了验证码,点击链接,返回到"帐户注册",然后开始申请。

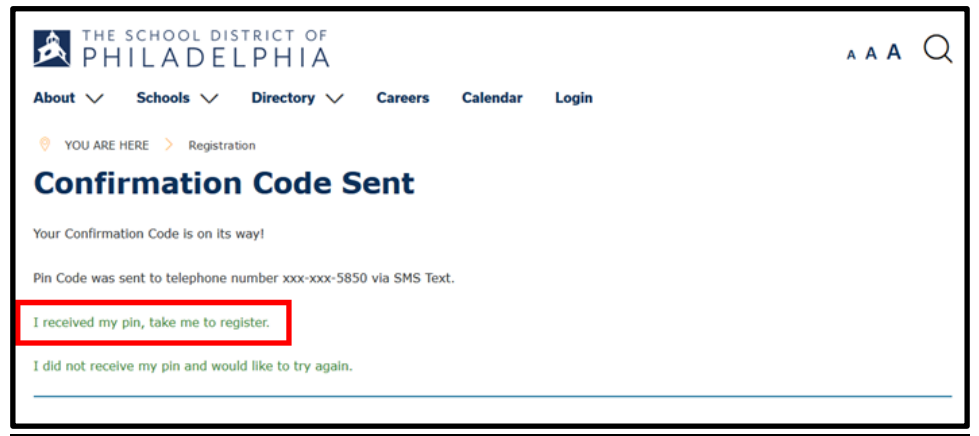

## 使用验证码注册帐户

1. 使用计算机、平板电脑或手机访问浏览

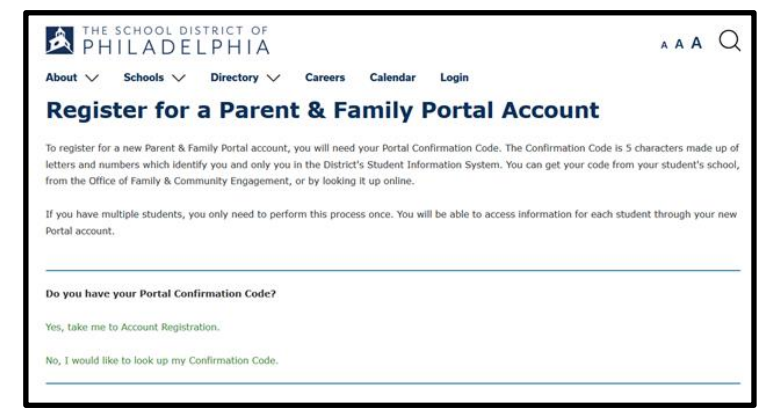

2. 您如果有了验证码, 请点击"Yes, take me to Account Registration (有, 让我 注册帐户)"。

| Do you have your Portal Confirmation Code?        |
|---------------------------------------------------|
| Yes, take me to Account Registration.             |
| No, I would like to look up my Confirmation Code. |
|                                                   |

3. 输入您的姓和验证码。点击"Next(下一步)"

| ♥ YOU ARE HERE > Registration                                                                                                    |
|----------------------------------------------------------------------------------------------------|
| Enter your Confirmation Code                                                                                                    |
| To register for a Parent & Family Portal account, please enter your last name and your Confirmation Code and<br>click <b>Next</b> . |
| * Denotes a required field.                                                                                                    |
| Your Last Name * Jones<br>Confirmation Code *                                                                                       |
| V I'm not a robot                                                                                                    |
| Next                                                                                                    |

## 4. 输入您的电子邮件地址

| 9 YOU ARE HERE > Registration > Confirmation Co                                                                                                    | de                                                                                                    |
|----------------------------------------------------------------------------------------------------|----------------------------------------------------------------------------------------------------|
| Confirm Email                                                                                                    |                                                                                                    |
| To register for a new Parent & Family Portal account, pleas<br>provide will become your new Parent & Family Portal usern<br>* Denotes a required field. | se enter your personal email address and click <b>Register</b> . The email address that you<br>name. You will receive an email allowing you to confirm your account. |
| Your Name Chris Jones           Your Email *         chrisjones@email.com           Confirm Email *         chrisjones@email.com                        |                                                                                                    |
| Register                                                                                                    |                                                                                                    |

注意: 您必须有个人的电子邮件地址才可以注册"家长与家庭门户"网帐户。如果没有个人电子邮件地址,则可以使用 Gmail, Outlook, Yahoo,或类似的服务 注册免费的电子邮件帐户。

5. 点击电子邮件中提供的链接以确认您的电子邮件帐户。 点击电子邮件中的链接完成注 册。

| PH                                                        | school dis                                                                              | TRICT OF                                                                                    |                                                                    |                                                                      |                                                           | AAA Q                                                                                                    |
|-----------------------------------------------------------|-----------------------------------------------------------------------------------------|---------------------------------------------------------------------------------------------|--------------------------------------------------------------------|----------------------------------------------------------------------|-----------------------------------------------------------|----------------------------------------------------------------------------------------------------|
| About 🗸                                                   | Schools $\checkmark$                                                                    | Directory 🗸                                                                                 | Careers                                                            | Calendar                                                             | Login                                                     |                                                                                                    |
| Thank you f<br>To complete<br>where you v<br>your email p | or submitting your<br>your registration,<br>vill be asked to crea<br>orogram's "Spam" f | email address for th<br>please check your e<br>ate your new passwo<br>older, in case it was | e Parent & Fa<br>mail, open the<br>ord and set up<br>sent there by | mily Portal. We<br>e message, and<br>o your security o<br>n mistake. | have just sent a<br>click on the web<br>questions. If you | a confirmation message to your email address.<br>b link inside. This will take you to a web page<br>u don't see our email after a few minutes, check |
| Email: chris                                              | jones@email.co                                                                          | m                                                                                           |                                                                    |                                                                      |                                                           |                                                                                                    |

6. 注册确认后,您将设置"Security Settings(安全设置)"。 按照其密码设置规定, 选择密码,然后点击"Save(保存)"。

| PHILADELPHIA                                                                                                    | A A A Q           |  |  |  |  |
|----------------------------------------------------------------------------------------------------|-------------------|--|--|--|--|
| About 🗸 Schools 🗸 Directory 🗸 Careers Calendar Login                                                                                                    |                   |  |  |  |  |
| Change Your Password                                                                                                    |                   |  |  |  |  |
| To set or change your password, please complete form below. You must enter your current password, then enter and retype y<br>The password meter will tell how you secure your password is.<br>In order to be valid, your password:<br>• must have a minimum of 8 characters | our new password. |  |  |  |  |
| <ul> <li>must have at least one upper case character</li> </ul>                                                                                                    |                   |  |  |  |  |
| <ul> <li>must have at least one lower case character</li> </ul>                                                                                                    |                   |  |  |  |  |
| <ul> <li>must have at least one number</li> </ul>                                                                                                    |                   |  |  |  |  |
| <ul> <li>may contain any of the special characters: ~!#\$%^&amp;"()</li> </ul>                                                                                                    |                   |  |  |  |  |
| <ul> <li>cannot repeat any character more than 3 times in a row</li> </ul>                                                                                                    |                   |  |  |  |  |
| <ul> <li>cannot contain your own first name, last name or email address</li> </ul>                                                                                                    |                   |  |  |  |  |
| cannot contain common words, like 'password' or 'admin'                                                                                                    |                   |  |  |  |  |
| <ul> <li>cannot be a password commonly known to hackers</li> </ul>                                                                                                    |                   |  |  |  |  |
| <ul> <li>cannot be a password you have used before</li> </ul>                                                                                                    |                   |  |  |  |  |
| Denotes a required field.                                                                                                    |                   |  |  |  |  |
| Change Password                                                                                                    |                   |  |  |  |  |
| Username chrisjones@email.com                                                                                                    |                   |  |  |  |  |
| Your Email cnrisjones@email.com                                                                                                    |                   |  |  |  |  |
| New Password * Weak                                                                                                    |                   |  |  |  |  |
|                                                                                                    |                   |  |  |  |  |
|                                                                                                    |                   |  |  |  |  |
| Save                                                                                                    |                   |  |  |  |  |
|                                                                                                    |                   |  |  |  |  |

7. 回答三个安全设置问题, 点击"Save (保存)"。

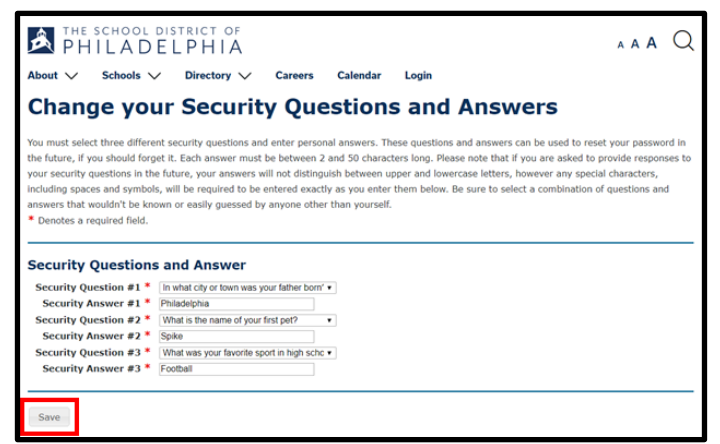

8. 用新电子邮件地址和新的密码登录您的新帐户。

| THE SCHOOL DISTRICT OF<br>PHILADELPHIA                                                                                                    | AAA                         | Q    |
|----------------------------------------------------------------------------------------------------|-----------------------------|------|
| About 🗸 Schools 🗸 Directory 🗸 Careers Calendar Login                                                                                                    |                             |      |
| Thank You!                                                                                                    |                             |      |
| Your new password and security questions have been confirmed.                                                                                                    |                             |      |
| Please note: You must update your account password on any smartphone or tablet applications which used your old password.<br>also be synchronized to your District Google Apps account, so you must also update the password for any Google Apps on your d | This password v<br>levices. | will |
| Click here to login                                                                                                    |                             |      |